## Examenul de bacalaureat național 2014

Proba D

## Evaluarea competențelor digitale

MODEL

Toate filierele, profilurile și specializările/ calificările

- Toate subiectele sunt obligatorii.
- Punctajul maxim cumulat pentru fişele A şi B este de 100 de puncte. Nu se acordă puncte din oficiu.
- Timpul de lucru efectiv este de 90 de minute: 15 minute pentru FIŞA A şi 75 de minute pentru FIŞA B.
- Fișierele pe care le veți prelucra, menționate mai jos, sunt furnizate în directorul examen, aflat pe Desktop. Ele vor fi salvate după fiecare prelucrare, în directorul indicat.

## <u>FIŞA B</u>

Accesul la rețeaua Internet NU este permis pentru rezolvarea cerințelor din această secțiune.

| SUBI                                 | ECTUL al II - lea (10 pun                                                                   | cte)            |  |  |  |  |  |
|--------------------------------------|---------------------------------------------------------------------------------------------|-----------------|--|--|--|--|--|
| Scrie                                | ți pe foaia de examen răspunsul pentru fiecare cerință.                                     |                 |  |  |  |  |  |
| 1.                                   | Precizați o componentă a interfeței grafice a sistemului de operare Windows.                | (2p)            |  |  |  |  |  |
| 2.                                   | Utilizând aplicația Calculator - accesoriu al sistemului de operare - calculați valoare     |                 |  |  |  |  |  |
|                                      | radicalului de ordin doi (sqrt) din numărul 2013 și scrieți pe foaia de examen rezult       | atul            |  |  |  |  |  |
|                                      | obținut, cu primele patru zecimale exacte.                                                  | (2p)            |  |  |  |  |  |
| 3.                                   | Enumerați trei aplicații cunoscute care pot fi utilizate pentru navigarea pe web (browser)  |                 |  |  |  |  |  |
|                                      |                                                                                             | (3p)            |  |  |  |  |  |
| 4.                                   | Menționați pe scurt rolul plotterului într-un sistem de calcul.                             | (3p)            |  |  |  |  |  |
|                                      |                                                                                             |                 |  |  |  |  |  |
| <u>SUBI</u>                          | ECTUL al III - lea (10 pun                                                                  | <u>cte)</u>     |  |  |  |  |  |
| Pentr                                | ru fiecare item, scrieți pe foaia de examen litera corespunzătoare răspunsului corec        | <del>:</del> t. |  |  |  |  |  |
| 1.                                   | Dispozitivul care prelucrează datele prin operații aritmetice și logice este:               | (2p)            |  |  |  |  |  |
| a.                                   | hard-diskul <b>b.</b> memoria RAM <b>c.</b> placa de baza <b>d.</b> procesorul              | ( <b>a</b> ),   |  |  |  |  |  |
| 2.                                   | Gestiunea fișiereior este o funcție a:                                                      | (2p)            |  |  |  |  |  |
| а.                                   | aplicațiilor antivirus <b>b.</b> aplicațiilor de arhivare                                   |                 |  |  |  |  |  |
| с.                                   | <b>d.</b> sistemului de operare                                                             | (0)             |  |  |  |  |  |
| 3.                                   | O acțiune realizată prin serviciul de comerț electronic (e-commerce) poate fi:              | ( <b>2</b> p)   |  |  |  |  |  |
| a.                                   | consultarea unui enciciopedii oniine <b>D.</b> cumpararea unui aparat toto oniine           |                 |  |  |  |  |  |
| C.                                   | Implumularea unel carți de la biblioleca d. timilerea unul e-mail                           | ( <b>)</b> )    |  |  |  |  |  |
| 4.                                   | 1 MB este echivalent cu.<br>10 P - $1000$ P - $2^{20}$ P - $d^{21000}$ P                    | ( <b>2</b> p)   |  |  |  |  |  |
| а.<br>Е                              | Distre urměteorolo NULoste un tin de virue:                                                 | ( <b>)</b> _)   |  |  |  |  |  |
| ວ.<br>ຈ                              | cal troian <b>b</b> pavigator <b>c</b> rezident <b>d</b> vierme                             | ( <b>2</b> p)   |  |  |  |  |  |
| а.                                   | (trojan horse) (browser) (resident) (worm)                                                  |                 |  |  |  |  |  |
|                                      |                                                                                             |                 |  |  |  |  |  |
| SUBIECTUL al IV - lea (70 de puncte) |                                                                                             |                 |  |  |  |  |  |
| 1.                                   | Deschideți fișierul comp w.                                                                 |                 |  |  |  |  |  |
| а.                                   | Scrieți pe foaia de examen tipul orientării paginilor documentului. (1r                     |                 |  |  |  |  |  |
| b.                                   | Introduceți între al doilea și al treilea paragraf textul Expoziția Salonul auto de 1       |                 |  |  |  |  |  |
|                                      | Geneva, utilizând diacritice.                                                               | (3p)            |  |  |  |  |  |
| C.                                   | Mutați după tabel toate paragrafele cuprinse între imagine și tabelul din document.         | (3p)            |  |  |  |  |  |
| d.                                   | Eliminați din tabel toate rândurile, cu excepția celui dintâi, care conține capul de tabel. | (3p)            |  |  |  |  |  |

e. Aplicați fiecărei pagini un fundal de tip inscripționare imprimată (Watermark), cu textul Prelucrat, orientat pe diagonala paginii. (5p)

- 2. Deschideți fișierul comp\_p.
- a. Scrieți pe foaia de examen numărul de rânduri de text scrise în caseta aflată în partea din stânga sus a primului diapozitiv (slide).
   (1p)
- Inserați numai pe al doilea diapozitiv (slide) numărul de ordine al acestuia, valoare care să se actualizeze automat.
   (3p)
- c. Aplicați imaginii din cel de-al doilea diapozitiv (slide) un efect de animație de tip intrare. (3p)
  d. Transformați prima listă numerotată cu litere mici (a), b), ...) din cel de al treilea diapozitiv
- (slide) într-o listă, având ca marcatori (bullets) simbolul 🕲 din fontul Wingdings. (3p)
- Adăugaţi la finalul prezentării un diapozitiv (slide) nou, în care inseraţi o diagramă (chart) cu coloane verticale de formă dreptunghiulară. Completaţi tabelul asociat diagramei cu datele alăturate şi plasaţi legenda în partea de sus a diagramei. (5p)

|      |          | Α      | В         | C        |  |
|------|----------|--------|-----------|----------|--|
|      |          | Studiu | Exerciții | Recreere |  |
| 1 🔟  | Luni     | 10%    | 40%       | 50%      |  |
| 2 🗖  | Marți    | 15%    | 45%       | 40%      |  |
| 3 🗖  | Miercuri | 20%    | 50%       | 30%      |  |
| 4 🔳  | Joi      | 16%    | 44%       | 40%      |  |
| 5 дГ | Vineri   | 10%    | 40%       | 50%      |  |
| c    |          |        |           |          |  |

- **3.** Deschideți fișierul comp\_x.
- a. Scrieți pe foaia de examen eticheta celei de a doua foi de calcul (sheet). (1p)
- b. În foaia de calcul (sheet) Document de lucru stabiliți lățimea coloanei A la 40. (3p)
- c. În foaia de calcul (sheet) Document de lucru introduceți în celula C5 o formulă care să calculeze automat suma dintre valoarea numerică din celula C3 și numărul 200.
   (3p)
- d. În foaia de calcul (sheet) Document de lucru introduceți în celula E1 textul Serie și aplicați pentru celulele din grupul E2:E31 un format din categoria Dată (Date). Completați celulele E2:E31 cu seria datelor calendaristice din perioada 1 februarie 2013 2 martie 2013, în formatul ales. (5p)
- e. Inserați în partea din stânga a subsolului (footer) foii de calcul (sheet) Document de lucru numele acestei foi de calcul, care să se actualizeze automat.
   (3p)
- 4. Deschideți fișierul comp\_h.
- a. Scrieți pe foaia de examen ultimul cuvânt din titlul paginii web. (1p)
- Formatați numai primul paragraf al paginii web astfel încât textul respectiv să fie scris cu stil aldin (bold).
   (3p)
- c. Formataţi imaginea din pagina web astfel încât aceasta să aibă înălţimea 30% din înălţimea ferestrei în care este vizualizată pagina web.
   (3p)
- 5. Deschideți fișierul comp\_a.
- a. Precizați, pe foaia de examen, dacă baza de date conține sau nu formulare. (1p)
- b. Eliminați criteriul de selecție a datelor din câmpul al doilea al interogării (query) comp\_q.
   (3p)
- c. Creați un raport simplu cu numele comp\_r, pe baza tuturor câmpurilor din tabela comp\_t.
   Formatați raportul, astfel încât să aibă un nivel de grupare a datelor, după primul câmp al tabelei.
   (3p)
- 6. Deschideți directorul (folder) examen.
- a. Modificați numele fișierului comp\_d în nou.
- b. Extrageți din arhiva comp\_v toate fișierele conținute, salvându-le în directorul (folder)
   examen. (3p)
- c. Realizaţi setările necesare pentru a stabili un economizor de ecran (Screen Saver), de un tip la alegere, pentru activarea căruia se aşteapă 49 de minute. Realizaţi o captură de ecran (Print Screen) care să cuprindă fereastra în care sunt vizibile aceste setări. Salvaţi imaginea obţinută în format JPEG, sub numele saver.jpg, în directorul (folder) examen.

(5p)

(3p)